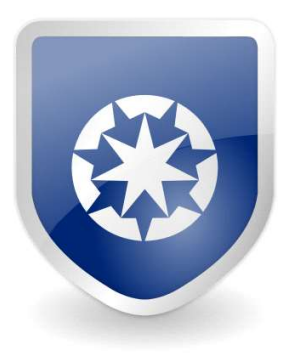

Sécurité Cam-Install Caméras Câblage Technologies

# Tutoriel pour activer les notifications sur mouvements (DMSS)

## Step by Step Instructions

1. Launch DMSS Mobile App. From the "Device" page, tap on the 3 dots next to the device you want to setup notifications on

| 12:13                            |         | LTE     | 2⊿ û |
|----------------------------------|---------|---------|------|
|                                  | Device  |         | €    |
| Q Search                         |         |         | 00   |
| 😈 Live                           |         | Playbac | k    |
| N43BU82 Lab                      |         |         |      |
| Local Device                     |         |         |      |
| — X72 Lab                        |         | ۲       |      |
| Local Device                     |         |         |      |
| — X82 Lab                        |         | ۲       | 344  |
| <ul> <li>Local Device</li> </ul> |         |         |      |
| N54 Lab                          |         | ۲       |      |
| Local Device                     |         |         |      |
| - NVR6A08                        |         | ۲       | •••  |
| Local Device                     |         |         |      |
| - N42B2P                         |         | ۲       |      |
| l o Local Device                 |         |         |      |
| Device                           | Message | м       | e    |
| <                                |         |         |      |

2. Tap on "Device Details"

| 12:13          |         | LTE 🔊 🖗    |
|----------------|---------|------------|
|                | Device  | $\oplus$   |
| Q Search       |         | 8          |
| Uve            |         | ) Playback |
| • N43BU82 L    | ab      |            |
| Local Device   |         |            |
| X72 Lab        |         | ۰۰۰ (۱)    |
| Local Device   |         |            |
| — X82 Lab      |         | ۰۰۰ 🛞      |
| Local Device   |         |            |
| - N54 Lab      |         | ۰۰ ا       |
| Device Det     | ails    |            |
| Move to the    | е Тор   |            |
| - N42B2P       |         | • ••       |
| O Local Device |         |            |
| Device         | Message | Me         |
| \$             | -       |            |

3. Tap on "Multi-channel Alarm Subscription"

LTE 🖌 🕯

| <                                                          | Device Deta                                                                 | ails                                       |   |
|------------------------------------------------------------|-----------------------------------------------------------------------------|--------------------------------------------|---|
| (Bernander)                                                | N54 Lab<br>Online                                                           |                                            | ß |
|                                                            | Device Model:un<br>Device SN:68030                                          | known<br>IC9PAZF7253                       |   |
| Alarm Settin                                               | gs                                                                          |                                            |   |
| Multi-chann                                                | el Alarm Subscriptior                                                       | 1                                          |   |
| Turn on/off No<br>message push                             | tification switch to contro<br>and storage of phone.                        | all sub-channel's                          | 2 |
| <ul> <li>Devices bo<br/>messages<br/>these devi</li> </ul> | ound through local binding<br>. Each time you close DMS<br>ce will be lost. | cannot save alarm<br>IS App, messages from |   |
| Disable Alar                                               | rm Linkage                                                                  |                                            |   |
| Turn on/off the<br>the linked devi                         | : Disable Alarm Linkage sv<br>ce's alarm                                    | witch to control                           | 0 |
| Video Play S                                               | ettings                                                                     |                                            |   |
| Stream Set                                                 | ting                                                                        |                                            | 3 |
| General Con                                                | fig                                                                         |                                            |   |
| UPnP 🔘                                                     |                                                                             |                                            |   |
| Enable to impo<br>videos.                                  | ove transmission speed to                                                   | quickly display live                       | 3 |
| Third-party                                                | DDNS 💿                                                                      |                                            |   |
| Configure to bi<br>domain to the<br>directly access        | nd the third-party DDNS<br>device Extranet IP to<br>s the device.           | Please config                              | 3 |
| Others                                                     |                                                                             |                                            |   |
| <                                                          | -                                                                           |                                            |   |

12:15

4. Enable the slider at the top right.

Tab on "Period Settings" if you want to adjust the times of the day you want to receive notifications.

Then tap on the type of alarm event you want to receive notifications for (Motion

### Detection, Intrusion Alarm, etc.)

12:15

LTE 🔊 🛱

<

N54 Lab

Clear

#### N54 Lab

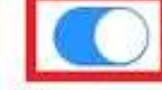

After enabling it, only alarms of the subscribed alarm types will be pushed

| Period Settings                   | 00:00-23:59 | 5 |
|-----------------------------------|-------------|---|
| Motion Detection                  |             | 3 |
| SMD                               |             | 2 |
| Intrusion Alarm                   |             | 2 |
| Tripwire Alarm                    |             | 3 |
| Scene Changing                    |             | 3 |
| Cam Masking                       |             | ş |
| Disk Alarm                        |             | 3 |
| People Alarm                      |             | 3 |
| Temperature Not within Thresholds |             | 2 |
| Save                              |             |   |
| < 👄                               |             |   |

5. Check the boxes next to all the camera channels you want to receive notifications from.

When you are done tap on the back arrow at the top left

| 12:16       |                  | LTE 🔬 🛱    |
|-------------|------------------|------------|
| <           | Motion Detection | Select All |
| IPC         |                  | 0          |
| IPC         |                  | 0          |
| DH-SD6C34   | 25XB-HNR-A-PV1   | 0          |
| IPC4        |                  | 0          |
| IPC         |                  | 0          |
| IPC2        |                  | 0          |
| IPC3        |                  | 0          |
| IPC4        |                  | 0          |
| IPC         |                  | 0          |
| IPC2        |                  | 0          |
| DB11 Irvine |                  |            |
| Fisheye     |                  |            |
| N45EFN2     |                  |            |
| <           |                  |            |

6. Verify that the number of channels you selected in the previous steps shows up next to the alarm type you selected.

### Tap "Save" at the bottom

| 12:16                                |                        | LTE 🔬 🛍              |
|--------------------------------------|------------------------|----------------------|
| <                                    | N54 Lab                | Clear                |
| N54 Lab                              |                        |                      |
| After enabling it,<br>will be pushed | only alarms of the sul | oscribed alarm types |
| Period Settings                      |                        | 00:00-23:59 >        |
| Motion Detectio                      | n                      | 10 >                 |
| SMD                                  |                        | 2                    |
| Intrusion Alarm                      |                        | 3                    |
| Tripwire Alarm                       |                        | ž                    |
| Scene Changing                       | Ĩ.                     | >                    |
| Cam Masking                          |                        | >                    |
| Disk Alarm                           |                        | 2                    |
| People Alarm                         |                        | 2                    |
| Temperature No                       | t within Thresholds    | 2                    |
|                                      | Save                   |                      |
| <                                    |                        |                      |

Note: If you have completed all the steps above and still not able to receive notification, you might need to check

notification permission on your mobile phone.